# 臺北市校園繳費系統申請3步驟

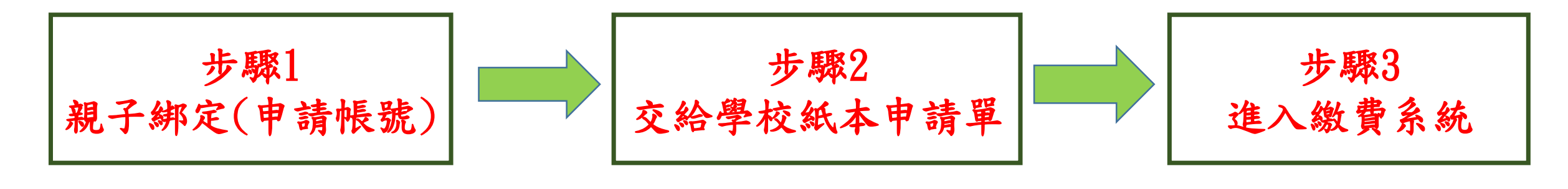

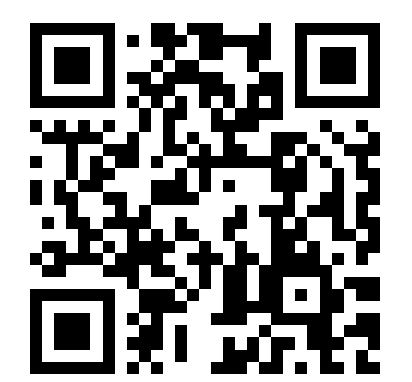

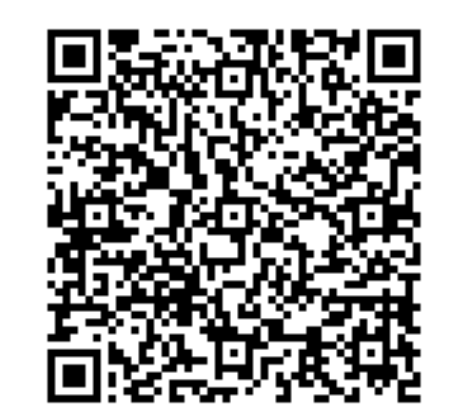

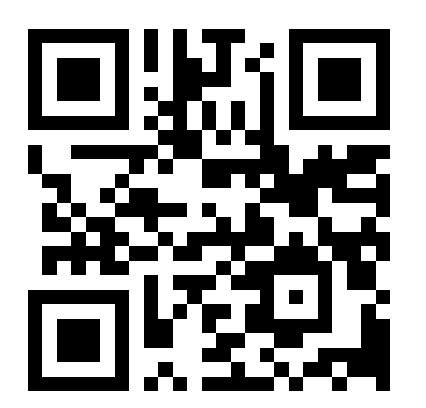

## 步驟1 登入校務行政系統:

申請帳號 1.<u>https://school.tp.edu.tw/Login.action</u>

2. 選擇學校行政區域:北投區,點選就讀學校:新民國中

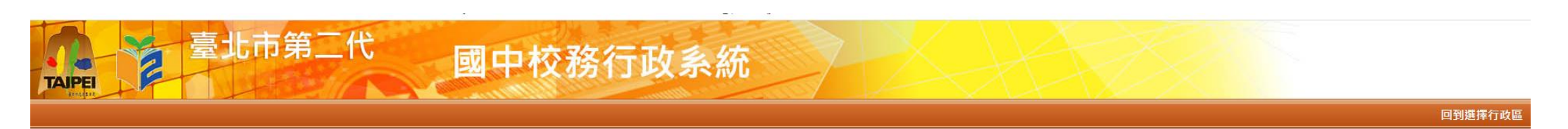

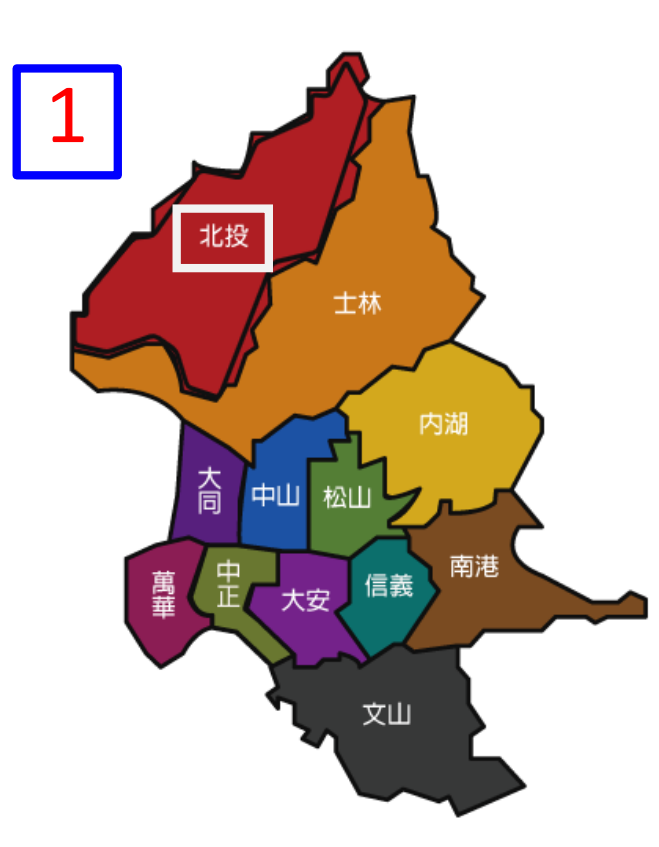

| 請選擇學校              |          |
|--------------------|----------|
| 臺北私立薇閣高級中學         | <b>^</b> |
| 臺北私立幼華高級中學         |          |
| 臺北私立奎山國民中學         |          |
| <u>富北市立北</u> 招岡民中壆 | -        |
| 臺北市立新民國民中學         |          |
| 臺北市立明德國民中學         |          |
| 臺北市立桃源國民中學         |          |
| 臺北市立石牌國民中學         |          |
| 臺北市立關渡國民中學         | •        |

## 步驟1 申請帳號 帳號為大寫 P+學生學號 密碼為學生完整身分證號

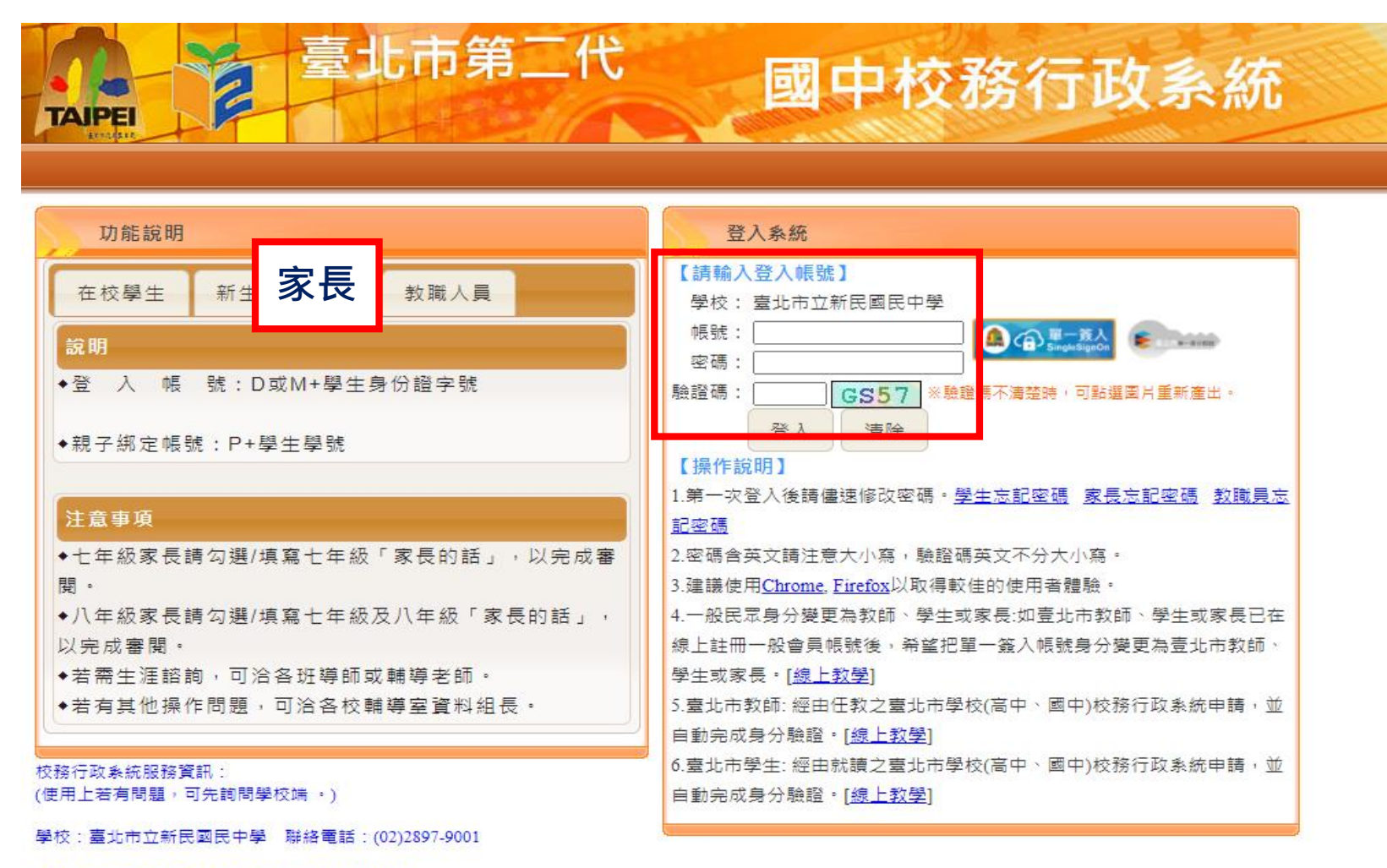

条統廠商:巨耀資訊 聯絡電話:02-77300089

| 步驟1  | 進行親子綁定帳號申請  | • |
|------|-------------|---|
| 申請帳號 | 1. 點選親子綁定按鈕 |   |

| ■學生線上 |   | 首頁                      |                                   |                      |                     |          |        |        |
|-------|---|-------------------------|-----------------------------------|----------------------|---------------------|----------|--------|--------|
| 親子綁定  | 1 |                         |                                   |                      |                     |          |        |        |
|       |   | 我的心理測驗                  | 我的學科能力                            | 我的魚試入學               | 我的填寫查看區             | 服務學習園地   | 我的綜合表現 | 校內田徑競賽 |
|       |   | 校園Eboo<br>查看 觀看         | <b>)k</b><br>您孩子的出入校園             | 剧、聯絡事項等              |                     |          |        |        |
|       |   | 性向測驗<br>興趣測驗            |                                   |                      |                     |          |        |        |
|       | 1 | 我的心理》<br>心理測驗可<br>學校已經幫 | <b>則驗</b><br>以讓你了解自己的<br>你做了以下的測測 | 的性向、興趣與/<br>臉,你可以参考」 | 人格特質。<br>1.附録了解心理測』 | 波與職群的關係[ | 我要看    |        |
|       |   | 1                       | 的心理測驗                             |                      |                     |          |        | 0      |
|       |   |                         | 測驗日期                              | 測驗者                  | 新闻                  | 類型       |        | 看明細    |
|       |   |                         |                                   |                      |                     |          |        |        |
|       |   |                         |                                   |                      |                     |          |        |        |
|       |   |                         |                                   |                      |                     |          |        |        |
|       |   |                         |                                   |                      |                     |          |        |        |

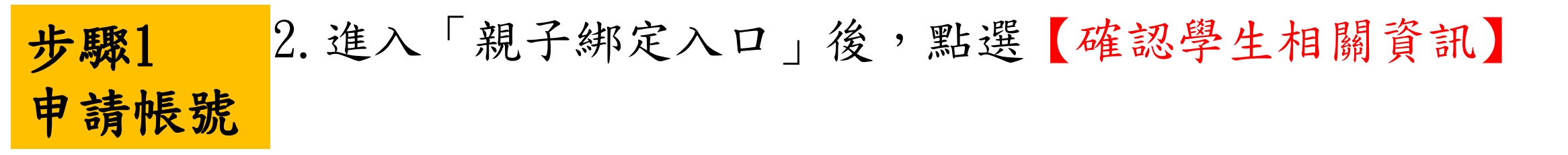

### 國中校務系統 親子綁定入口

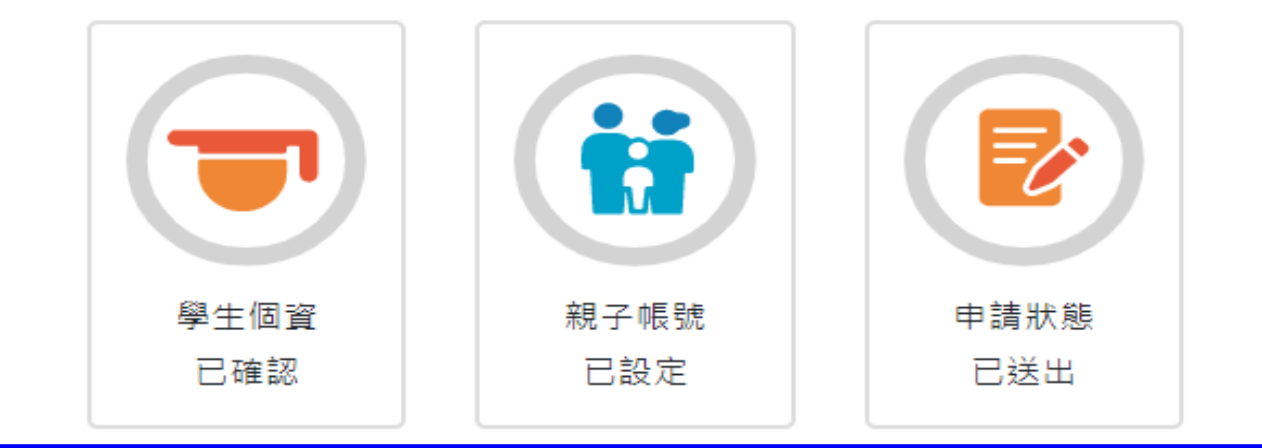

2 確認學生相關資訊

申辦親子帳號

申請確認及狀態查詢

| 步驟1  | 3. 確認資料皆正確後勾選「資訊正確」,再點選【確認送出】 |
|------|-------------------------------|
| 申請帳號 | (一定要勾選資訊正確,才可填答送出)            |

#### 確認學生相關資訊

#### 為確保貴子女權益,請協助確認學籍系統中相關資訊是否正確

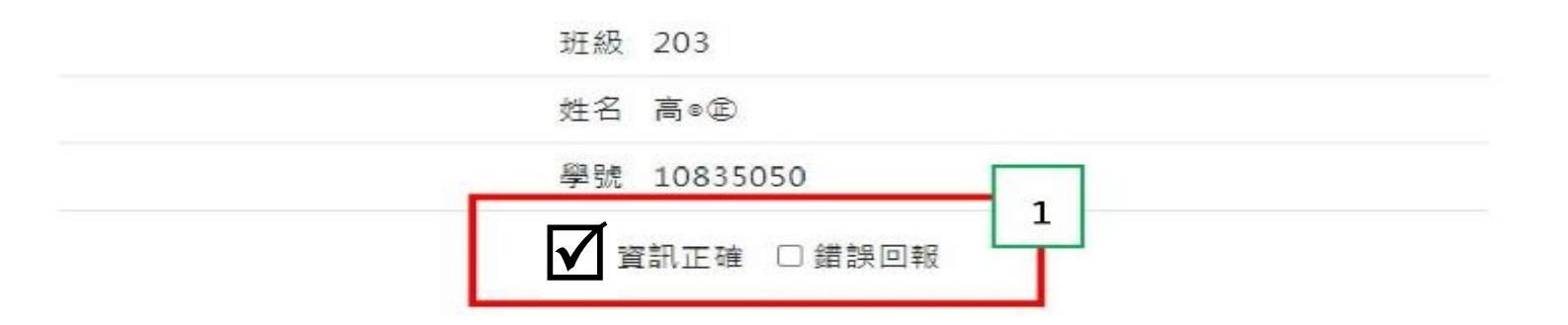

#### 以上資訊若有錯誤,請洽學校註冊組辦理,再進行親子帳號申請。

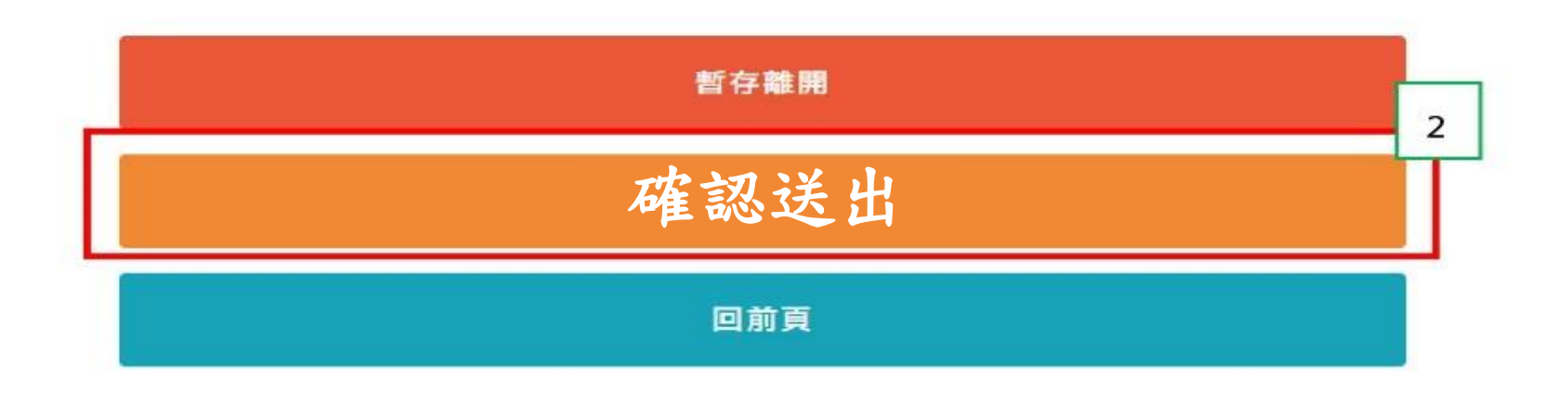

## 步驟1 4. 勾選【本人同意】按鈕,並點選【申辨帳號】 申請帳號

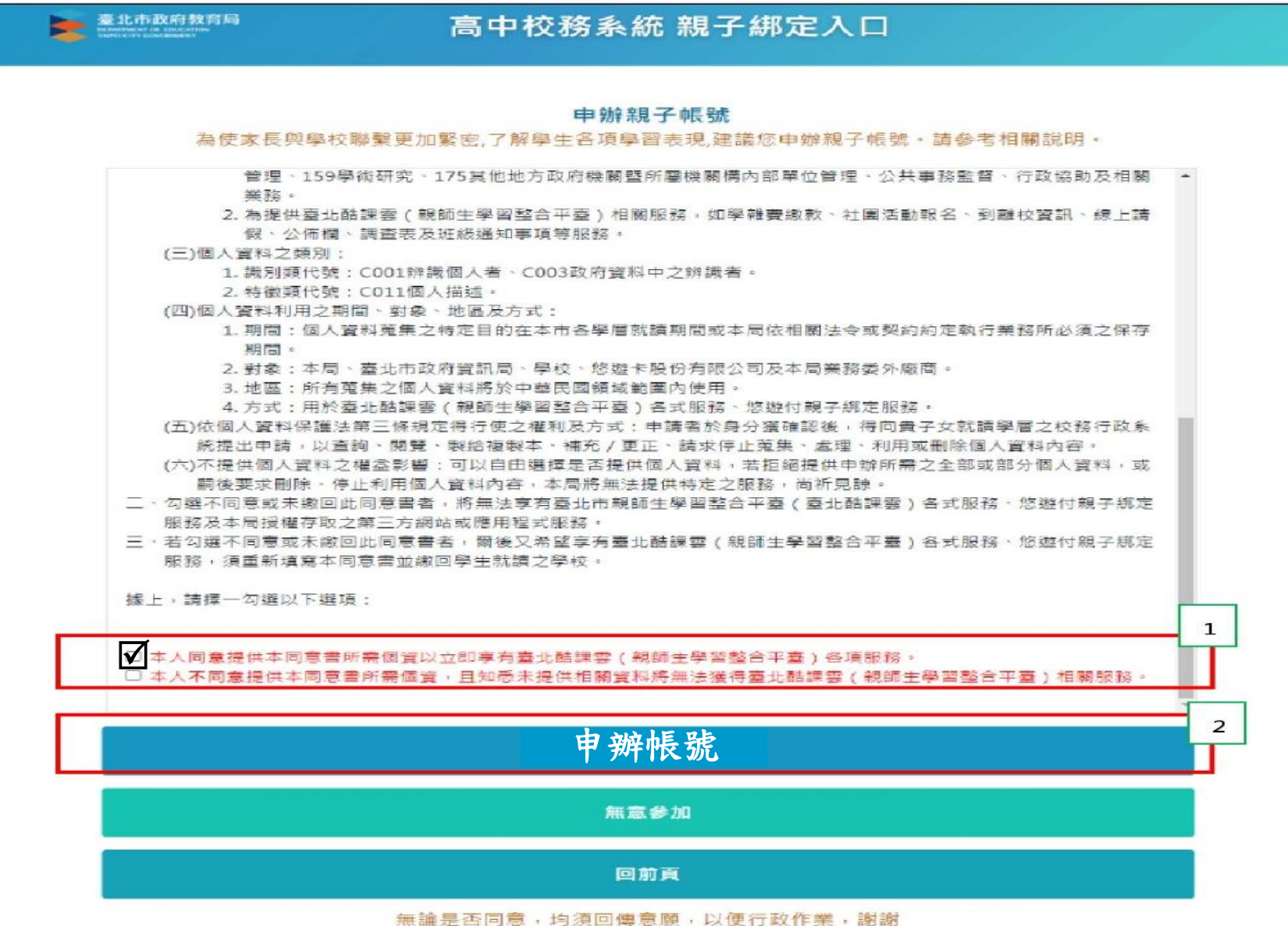

| 步驟1    | 5. 選擇申辦方式(一位、兩位或監護人),並填寫綁定資料(姓 |
|--------|--------------------------------|
| 由法庭雅   | 名、關係、身分證統一編號、手機及電子郵件),確定申請資料   |
| 下词下区加辽 | 無誤後點選【確認送出】,待學校審核通過。           |

為確保貴子女的權益,保障個人資訊安全,欲申辦帳號須提供證明文件,請按下列流程提交。

【個人資料之填寫如有虛偽不實及故意冒用他人姓名等情形,經臺北市政府教育局查證後將刪除帳 號,以致無法正常使用親師生相關E化服務,並應自行承擔全部法律責任。】

| 護人・二位申辦。           | 雙親為監護            |
|--------------------|------------------|
| <b>糸者擔任監護人</b>     | 其他關係             |
|                    | 申請人姓名            |
|                    | 親屬關係             |
|                    | 手機               |
|                    | 電子郵件             |
| 此電子郵件即為親子帳號,請正確填寫  |                  |
|                    | 身分證統一編號<br>/居留證號 |
| 此身分證統一編號/居留證後六碼為親子 |                  |

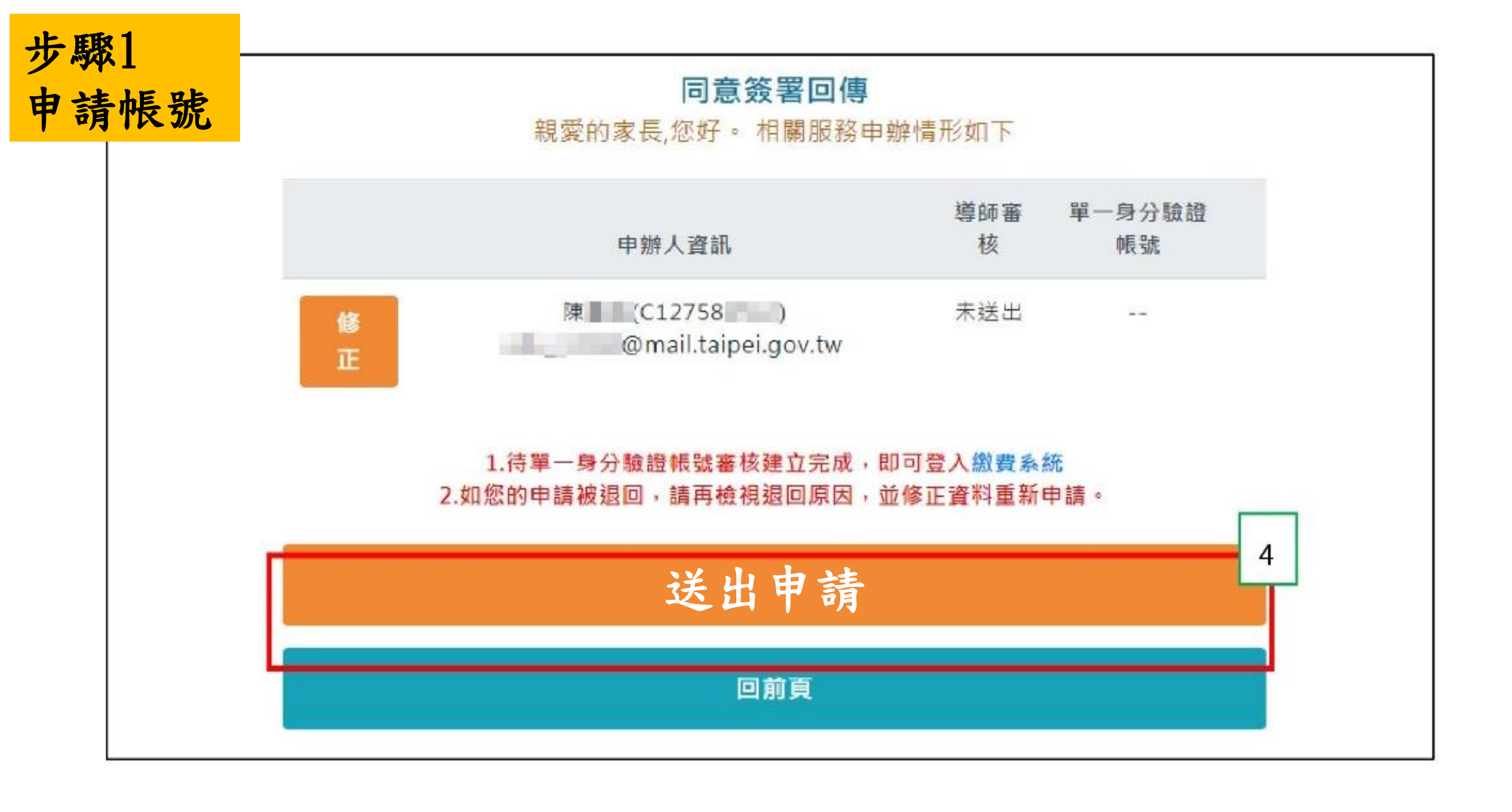

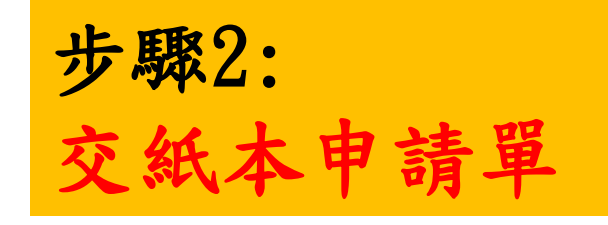

#### 臺北市校務行政系統親子帳號綁定

#### 申請書

臺北市政府教育局(以下簡稱本局)為提供親師生智慧校園生活E化 服務,109年9月將全面推廣線上繳交學雜費,鼓勵家長申請臺北市校園單 一身分驗證親子帳號,即可於臺北市校園繳費系統查詢繳費單,後續搭配 悠遊付 APP,更可推播學雜費繳款資訊以即時繳費,或採用 Pay. Taipei、 信用卡等多元管道繳費,亦可自行列印繳費單至銀行櫃檯繳費或以載具出 示繳費條碼至超商繳款,明年3月親師生學習整合平臺上線,將陸續提供線 上請假、到離校資訊、校園公布欄、班級通知訊息推播等個人化服務。 ●申請流程如下:

一、資料填寫:請家長先行依學校所提供預設帳號密碼,登入子女就 讀學層之「校務行政系統」,並填寫親子關係綁定相關 資料(含家長姓名、稱謂、身分證統一編號/居留證 號、電子郵件信箱及手機)。

二、學校審核:家長回填本申請書並完成線上資料填寫後,由校方審核 資料正確性,審核通過後由「校務行政系統」以信件 方式通知予家長。

三、查詢繳費:家長於使用前述親子關係電子郵件信箱作為帳號登入

「臺北市校園繳費系統」,即可以享有線上費用查詢及 繳款服務。 本局為提供數位服務需蒐集相關個人資料,登入校務行政系統後請務 必詳閱「臺北市校務行政系統親子關係绑定」相關資料,確認同意後再送 交申請資料。

□本人同意提供本申請書所需個資以立即享有臺北市校園繳費系統及本局 未來規劃臺北市親師生校園學習及生活之E化服務。

| 學生             | 班級                                                                                                    | :     |              |                        |             |                      | 學生              | 姓       | 名:              | _  |            |      |      |                    |                     |                   |
|----------------|----------------------------------------------------------------------------------------------------|-------|--------------|------------------------|-------------|----------------------|-----------------|---------|-----------------|----|------------|------|------|--------------------|---------------------|-------------------|
| •              | 學生                                                                                                    | 法定    | 代理           | 人                      | (父          | ):_                  |                 |         |                 |    |            |      |      | (簽                 | 章)                  |                   |
|                | 身分                                                                                                    | 證統    | 一編           | 號                      | :           |                      |                 |         |                 |    |            |      |      | _                  |                     |                   |
|                | 聯                                                                                                    | 繫     | Ē            | 話                      | :           |                      |                 |         |                 |    |            |      |      | _                  |                     |                   |
| •              | 學生                                                                                                    | 法定    | 代理           | 人                      | (母          | ):_                  |                 |         |                 |    |            |      |      | (簽                 | 章)                  |                   |
|                | 身分                                                                                                    | 證統    | 一編           | 號                      | :           |                      |                 |         |                 |    |            |      |      | _                  |                     |                   |
|                | 聯                                                                                                    | 繫     | 電            | 話                      | :           |                      |                 |         |                 |    |            |      |      | _                  |                     |                   |
| •              | 學生                                                                                                    | 監護    | 人 (          | 無貝                     | 则免          | <b>簽</b> )           | :               |         |                 |    |            |      |      | _ (                | 簽章)                 |                   |
|                | 身分                                                                                                    | 證統    | 一編           | 號                      | :           |                      |                 |         |                 |    |            |      |      |                    |                     |                   |
|                | 聯                                                                                                    | 繫     | 電            | 話                      | :           |                      |                 |         |                 |    |            |      |      |                    |                     |                   |
| 備註<br>義務<br>行使 | <ol> <li>、 椎 。</li> <li></li> <li></li>     &lt;</ol> | 民法律,由 | 第10<br>另 由 監 | 89<br>規<br>2<br>大<br>同 | <b>条定子司</b> | 1項/<br>,由<br>之。<br>。 | 及第1<br>父母<br>父母 | 09<br>共 | 1條判<br>同行<br>能共 | 規定 | 已或負.       | 對這負擔 | 於未之務 | 、成年<br>。 父母<br>時,由 | 子女之<br> 之一;<br> 有能; | .權利<br>方不能<br>力者負 |
|                |                                                                                                    |       |              |                        |             |                      |                 |         |                 |    | 年          |      | 月    |                    | E                   |                   |
| □本人            | 不同                                                                                                    | ]意    | 提供           | 本申                     | 請           | 書所                   | 熏個              | 資       | ,且              | 知  | <u>き</u> > | 未提   | 供相   | 相關資                | 料將無                 | *法獲               |
| 得臺出<br>化服務     | 亡市村<br>多。                                                                                                    | 交团的   | <b>と費</b> 3  | 統                      | 及本          | 局才                   | 失來規             | 見畫      | 臺:              | 七市 | 親          | 師生   | Ł枚   | 園學                 | 习及生                 | 活之 E              |
| 學生             | 班級                                                                                                    | :     |              |                        |             |                      | 學生              | 姓       | 名:              | _  |            |      |      |                    |                     |                   |
| 家長             | 簽章                                                                                                    | :     |              |                        |             |                      | -               |         |                 |    |            |      |      |                    |                     |                   |

步驟3: 待審核通過後(收到email通知)

進入繳費系統 進入臺北市政府教育局校園繳費系統

網址:<u>https://epay.tp.edu.tw/</u>

- 帳號:家長至校務行政系統親子綁定填寫之電子郵件。
- 密碼:家長至校務行政系統<u>親子綁定填寫</u>之身份證統一編號末六碼, 第一次登入會強迫修改密碼。

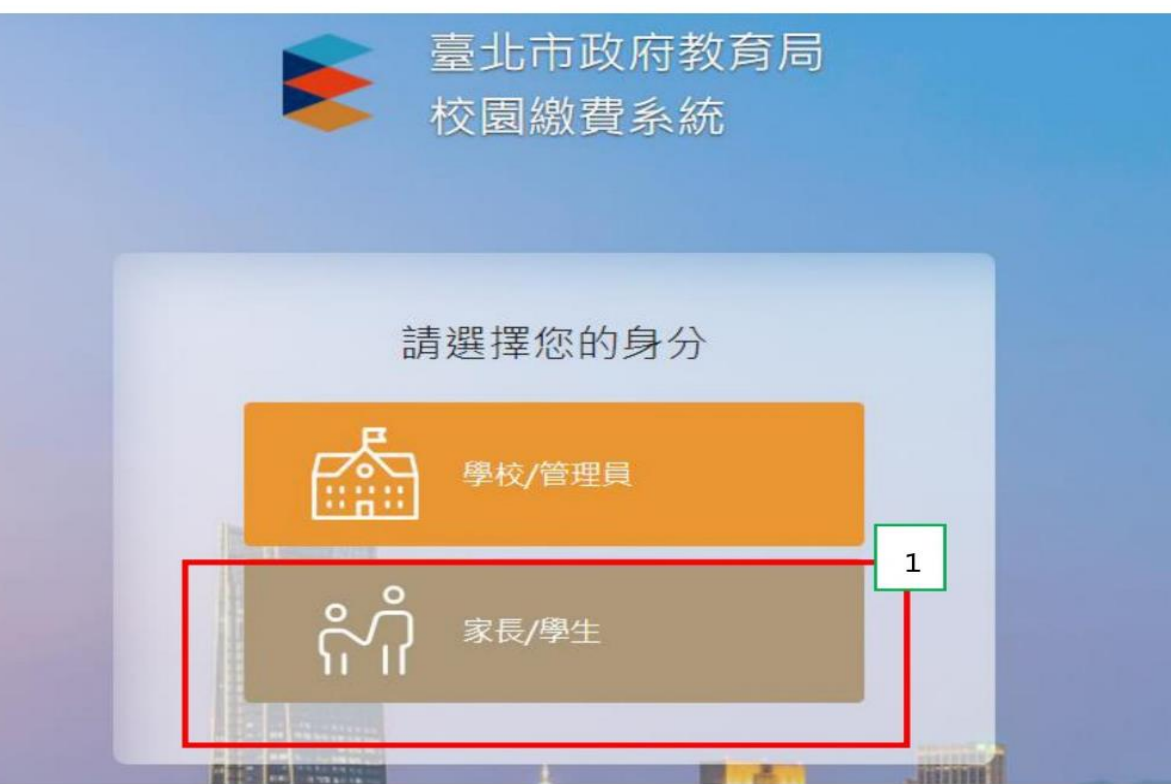

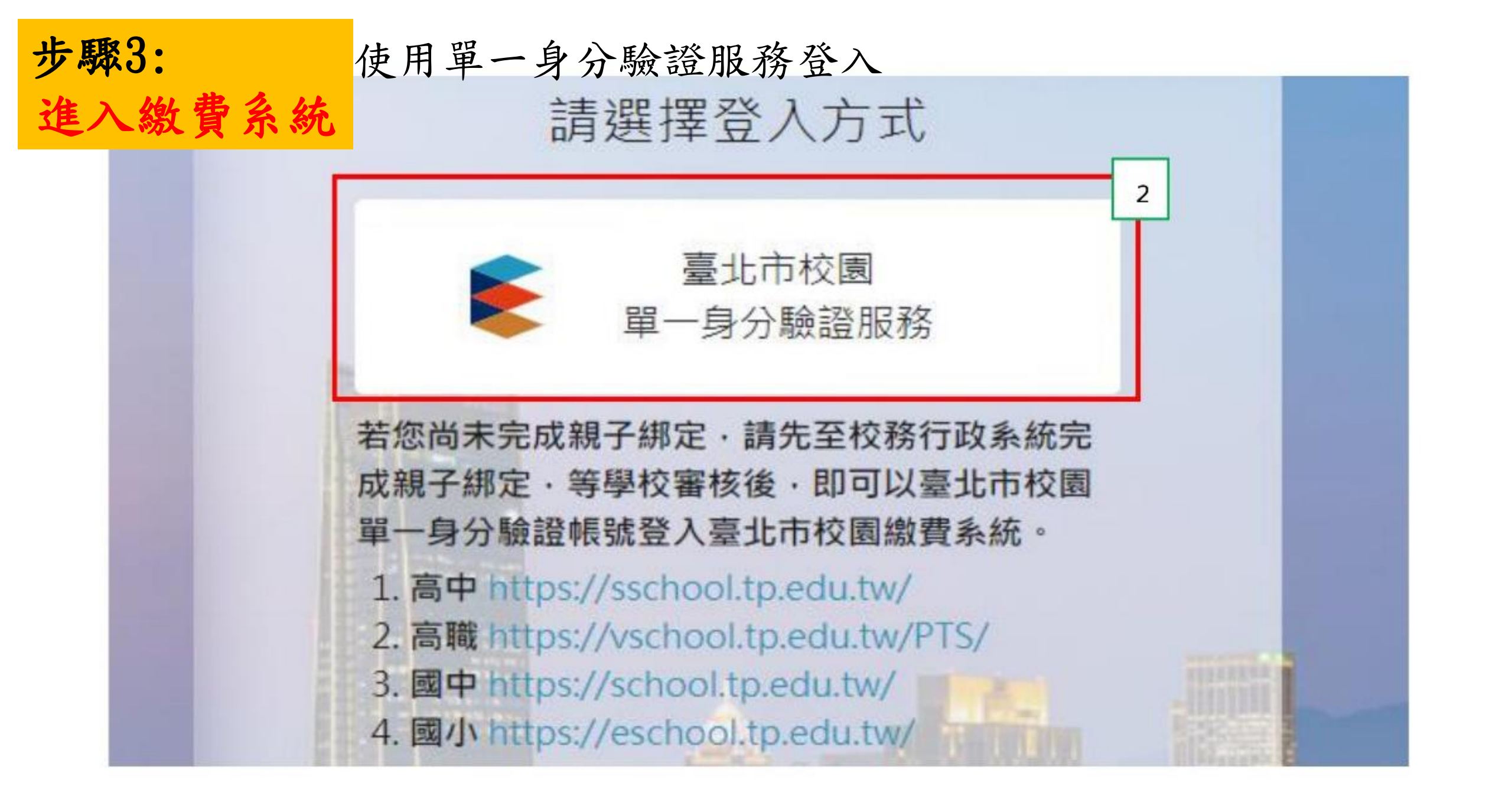

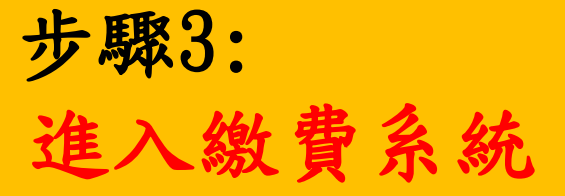

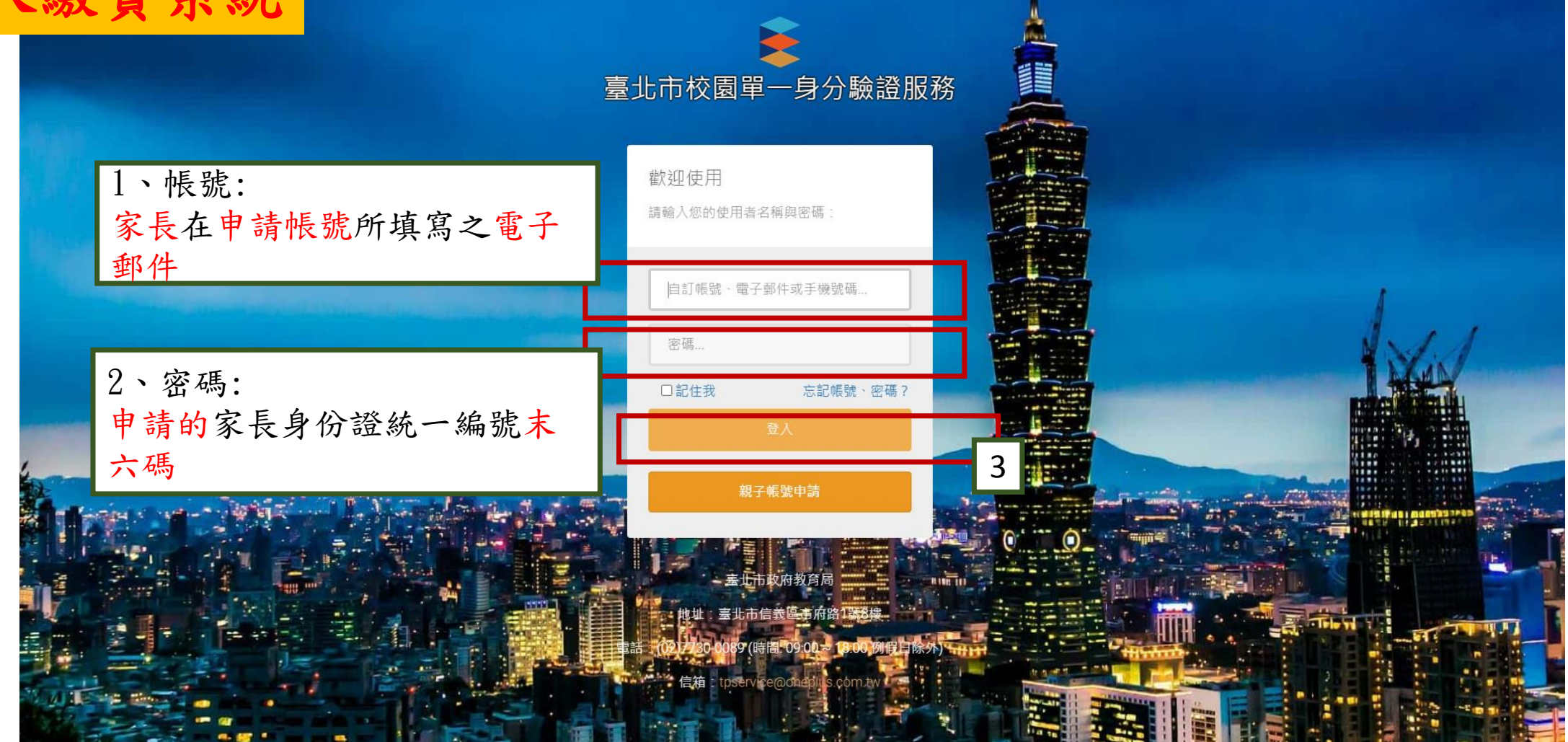

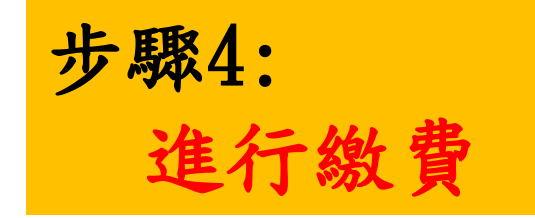

| 1. 登入繳費系統後,點選「待繳費                       | <b>〕,</b> 並選擇付款                | 次方式                                    |
|-----------------------------------------|--------------------------------|----------------------------------------|
| ■ 臺北市政府教育局<br>校園繳費系統                    | ● / 待邀款<br>■ 待繳款               |                                        |
| 2                                       | Q. 由於軍團銀字                      | 查询                                     |
| 待繳費                                     | 【注意事項】<br>超商繳款後約3個<br>繳款憑證至確認入 | 營業日始能入帳,其他繳款方式約 1~2 個營業日始能入帳,請保留<br>帳。 |
| 查詢 📿                                    | 序號                             | 2                                      |
|                                         | 微款單名稱                          | 臺北市立 高級中學 測試繳費單                        |
| ~~~~~~~~~~~~~~~~~~~~~~~~~~~~~~~~~~~~~~~ | 類別                             | 三聯單                                    |
| 親子連結資訊                                  | 姓名                             | 王明朝                                    |
|                                         | 繳款期限                           | 2020/09/30                             |
| Q&A 💫                                   | 應繳金額                           | 直看處於明細                                 |
|                                         |                                | 直看拨款明線                                 |

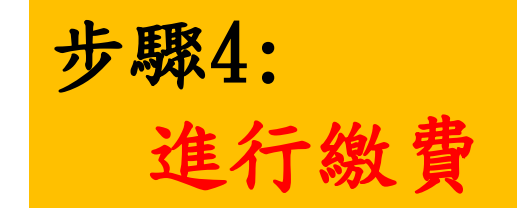

### 選擇「付款方式」,立即開始繳費!!

| 測試繳費單 姓名:王●●                        |     |
|-------------------------------------|-----|
| 姓名:王■■                              |     |
| <b>狂級:1</b> 座號:1                    |     |
|                                     |     |
|                                     |     |
| 敫款通路: 🕝 銀行臨櫃 😒 自動化設備 😒 超商 🔽 信用卡     |     |
| 敫款 <mark>帳號: ■ ■ ■ ■ ■ ■ ■ ■</mark> |     |
| 文費金額                                | \$7 |